### News 07/2024

#### Nuovi flussi/funzionalità della piattaforma SICP a partire dal 21/05/2024

Informiamo gli utenti che a partire dal 21 maggio 2024 sono disponibili in piattaforma SICP altre innovazioni derivanti dall'applicazione della disciplina in tema di digitalizzazione prevista dal nuovo Codice dei contratti pubblici (d.lgs. 36/2023).

Per garantire alle SA di svolgere sulla piattaforma **Sistema informativo Contratti Pubblici, le attività inerenti all'intero ciclo di vita dei contratti**, in modalità totalmente digitale, sono stati introdotti nuove componenti integrate con la Piattaforma Contratti Pubblici (PCP) di ANAC.

La piattaforma SICP, essendo ora interdipendente con i sistemi nazionali, ancora in fase di progressiva implementazione, sarà quindi soggetta a continui e graduali aggiornamenti.

#### Le nuove configurazioni a sistema, disponibili dal 20 maggio, riguardano principalmente:

#### BARRA DEI MENU DELLA PIATTAFORMA SICP

| Modi | fiche della barr                                                                                 | a dei menu della pia                                                                                                    | attaforma SICP:                                                                 |                                   |                                                         |                          |                     |
|------|--------------------------------------------------------------------------------------------------|----------------------------------------------------------------------------------------------------|---------------------------------------------------------------------------------|-----------------------------------|---------------------------------------------------------|--------------------------|---------------------|
| 1    | . Il menu "Sc                                                                                    | hede osservatorio" e                                                                                                    | è stato rinominato                                                              | in "Osser                         | vatorio"                                                |                          |                     |
| 2    | 2. È stato<br>Nella sezion<br>- Sat<br>- Og<br>- RU<br>- RU<br>- Tip<br>- Ulti<br>- Dat<br>- Azi | aggiunto un nu<br>ne "Lista procedure"<br>izione appaltante – (<br>getto procedura: nur<br>P: nome e codice fis<br>o di procedura<br>ma scheda inviata<br>ta ultimo invio<br>oni | uovo menu c<br>vengono elencat<br>Centro di costo<br>nero protocollo e<br>scale | on la<br>e le segue<br>oggetto de | denominazione<br>enti informazioni re<br>ella procedura | "Esecuzio<br>lative alle | ne PCP".<br>schede: |
| LIST | A PROCEDURE                                                                                      |                                                                                                    |                                                                                 |                                   |                                                         |                          | ^                   |
| #    | Stazione Appaltante -<br>Centro di costo                                                         | Oggetto Procedura                                                                                                    | RUP                                                                             | Tipo<br>procedura                 | Ultima scheda inviata                                   | Data ultimo<br>invio     | Azioni              |
| 1    | Comune di Barbiano<br>ente update -<br>Comune di Barbiano                                        | 000130/2024 Test                                                                                                    | idage servinger.                                                                | Ordine da<br>catalogo             | Conclusione affidamento<br>diretto - CO2                | 16/05/2024<br>14:29      | VISUALIZZA          |
| 2    | Comune di Barbiano<br>ente update -<br>Comune di Barbiano                                        | 000776/2024 ODA                                                                                                    |                                                                                 | Ordine da<br>catalogo             | Conclusione affidamento<br>diretto - CO2                | 16/05/2024<br>14:29      | VISUALIZZA          |
| 3    | Comune di Barbiano<br>ente update -<br>Comune di Barbiano                                        | 000165/2024 [LH] - Pantaloni -<br>ODA creata da buyer                                                                                                    |                                                                                 | Ordine da<br>catalogo             | -                                                       | -                        | VISUALIZZA          |
|      | Nella sezio<br>- RUP<br>- Prote<br>- Tipo<br>- Ultim<br>- Data                                   | ne "Parametri di rice<br>pocol ID/Oggetto proc<br>procedura<br>na scheda inviata<br>ultimo invio                                                                                 | erca" è possibile c<br>cedura                                                   | ercare pe                         | r i seguenti criteri:                                   |                          |                     |

| PARAMETRI DI RICERCA          |                                            | Q<br>Q | ^ |
|-------------------------------|--------------------------------------------|--------|---|
| RUP 🤁                         |                                            | Q      |   |
| Protocol ID/Oggetto procedura |                                            | Q      |   |
| Tipo procedura                | -                                          |        |   |
| Ultima scheda inviata         | •                                          |        |   |
| Data ultimo invio             | Da: DD/MM/YYYY HH:mm 🖀 A: DD/MM/YYYY HH:mm |        |   |

# MERCATO ELLETRONICO - CATALOGO – ODINE D'ACQUISTO (ODA)

| Ordine d'acquisto < 5.000,00 €                                                    |                                          |                                       |                                       |                                     |                                    |                                             |                                               |                                               |                                                     |
|-----------------------------------------------------------------------------------|------------------------------------------|---------------------------------------|---------------------------------------|-------------------------------------|------------------------------------|---------------------------------------------|-----------------------------------------------|-----------------------------------------------|-----------------------------------------------------|
| Sono stati compilati tutti i passaggi fino alla liquidazione dell'ultima fattura. |                                          |                                       |                                       |                                     |                                    |                                             |                                               |                                               |                                                     |
| Accanto all'ordine compare a catalogo un nuovo simbolo: D (Schede)                |                                          |                                       |                                       |                                     |                                    |                                             |                                               |                                               |                                                     |
|                                                                                   | N.<br>procedura                          | CIG                                   | Stazione<br>Appaltante                | Inviato da                          | Fornitore                          | Stato                                       | Data ultimo<br>aggiornamento<br>👻             | Prezzo<br>totale                              |                                                     |
|                                                                                   | 000877/2024                              | 1004E07B4E                            |                                       | =                                   | _                                  | RICEVUTO                                    | 13/05/2024<br>13:07:12                        | € 54,00                                       |                                                     |
| Cliccare sull<br>voce "Schec<br>Nel caso di u                                     | 'icona "So<br>le". La sch<br>un ordine i | chede" pe<br>leda da c<br>inferiore a | er essere<br>ompilare  <br>a 5.000,00 | reindiriz<br>per l'ordi<br>)€, comp | zati al m<br>ne viene<br>pare solo | nodulo "Ese<br>e visualizzat<br>o la scheda | cuzione PCF<br>a tramite il m<br>"Conclusione | ?". L'ordine e<br>enu "Crea n<br>e affidament | è elencato alla<br>uova scheda".<br>o diretto C02". |
|                                                                                   | HOME OPERATOR                            | I ECONOMICI GENER                     | A CIG E-PROCUREME                     | NT MERCATO ELET                     | TTRONICO CATALO                    | OGO OSSERVATORIO ESE                        | ECUZIONE PCP PROGRAMMAZ                       | IONE AMMINISTRAZIONE                          |                                                     |
|                                                                                   | RICERCA PROCEDURE SCHEDE                 |                                       |                                       |                                     |                                    |                                             |                                               |                                               |                                                     |
|                                                                                   | 000130/2024 > Tes                        | t                                     |                                       |                                     |                                    |                                             |                                               |                                               |                                                     |
|                                                                                   | Torna alla procedura >                   |                                       |                                       |                                     |                                    |                                             |                                               |                                               |                                                     |
|                                                                                   |                                          |                                       |                                       |                                     |                                    |                                             | Cre<br>Conc<br>CO2                            | a Nuova Scheda 🔹 🔺                            |                                                     |
|                                                                                   | GESTIONE TRASK                           | AISSIONI                              |                                       |                                     |                                    |                                             |                                               | ^                                             |                                                     |
|                                                                                   | A Nessun ris                             | ultato presente                       |                                       |                                     |                                    |                                             |                                               |                                               |                                                     |
| I risultati del                                                                   | la trasmis                               | sione sor                             | no visualiz                           | zati nell                           | a sezior                           | e "Gestione                                 | e trasmission                                 | i".                                           |                                                     |
| Una volta ch                                                                      | e la sche                                | da è com                              | pilata si ti<br>o"                    | rova in s                           | tato di "l                         | Bozza", la tr                               | asmissione a                                  | a PCP – AN                                    | AC avviene                                          |
| NB: questa a                                                                      | azione pu                                | ò essere                              | a .<br>svolta eso                     | clusivam                            | ente da                            | I RUP trami                                 | te identità dia                               | uitale (vedi                                  |                                                     |
| Comunicazi                                                                        | one SICP                                 | nr. 5 del                             | 29/12/202                             | 23 e Nev                            | vs di SIC                          | CP n. 2 e 6 (                               | del 2024 sull                                 | e modalità)                                   |                                                     |

|                                                           | NCERCA PROCEDURE SCHEDE                                                                                                    |                   |
|-----------------------------------------------------------|----------------------------------------------------------------------------------------------------|-------------------|
|                                                           | ne da catalogo<br>1877/2024 > [LH] - Pantaloni                                                                                                    |                   |
|                                                           | na alla procedura >                                                                                                    |                   |
|                                                           | Crea Nuova Scheda 🗸 🗸                                                                                                    |                   |
|                                                           | GESTIONE TRASMISSIONI                                                                                                    |                   |
|                                                           | Scheda         Stato         Creato da         Ultimo invio         Log trasmissione         Azioni                                                                                                    |                   |
|                                                           | Conclusione affidamento diretto - CO2 Bozza collaudo5 collaudo5 del Invita SCHEDA                                                                                                    |                   |
|                                                           |                                                                                                    |                   |
| Se la trasmis<br>nella colonna<br>"Azioni" com<br>scheda. | one della scheda è andata a buon fine, lo stato dell'ordine è indicato come "in lavorazion<br>Log trasmissioni" appare il messaggio "Richiesta elaborata con successo" e nella colon<br>re il pulsante "Verifica invio". Facendo clic sul pulsante, è possibile verificare l'invio de | e",<br>na<br>ella |
|                                                           | E OPERATORI ECONOMICI GENERA CIG E-PROCUREMENT MERCATO ELETTRONICO CATALOGO OSSERVATORIO ESECUZIONE PCP PROGRAMMAZIONE AMMINISTRAZIONE                                                                                                    |                   |
|                                                           | da catalogo                                                                                                    |                   |
|                                                           | 77/2024> [L+] - Pantaloni<br>alla procedura >                                                                                                    |                   |
|                                                           | Crea Nuova Scheda 🔹 🗸                                                                                                    |                   |
|                                                           | STIONE TRASMISSIONI                                                                                                    |                   |
|                                                           | Scheda Stato Creato da Ultimo invio Log trasmissione Azioni                                                                                                    |                   |
|                                                           | Conclusione affidamento diretto - CO2 In lavorazione collaudo5 collaudo5 Richiesta elaborata con successo VERIFICA INVIO                                                                                                    |                   |
|                                                           |                                                                                                    |                   |
| Se l'invio è<br>trasmissione                              | dato a buon fine, lo stato dell'ordine è indicato come "Confermata" e nella colonna "L<br>ompare il messaggio "Richiesta elaborata con successo".                                                                                                    | .og               |
|                                                           | RE OPERATORI ECONOMICI GENERA CIG E-PROCUREMENT MERCATO ELETTRONICO CATALOGO OSSERVATORIO ESECUZIONE POP PROGRAMMAZIONE AMMINISTRAZIONE                                                                                                    |                   |
|                                                           | r da catalogo<br>77/2024 > [LH] - Pantaloni<br>alla procedura >                                                                                                    |                   |
|                                                           | Crea Nuova Scheda 💦 🗸 🗸                                                                                                    |                   |
|                                                           | ESTIONE TRASMISSIONI                                                                                                    |                   |
|                                                           | Scheda Stato Creato da Ultimo invio Log trasmissione Azioni                                                                                                    |                   |
|                                                           | Conclusione affidamento diretto - CO2 Confermata collaudo5 collaudo5 13/05/2024 Richiesta elaborata con successo                                                                                                    |                   |
| Tutte le azio                                             | possono essere visualizzate anche tramite la scheda "Log di trasmissione" nel mod                                                                                                    | ulo               |
| "Esecuzione                                               | )と"                                                                                                    |                   |

|                                               | HOME OPERATORI ECO                       | NOMICI GENERA CIG E                          | PROCUREMENT                         | MERCATO ELETTR                     | ONICO CATALOGO OSSERVATORIO ES                                | SECUZIONE PCP PROGRAMMAZIONE                            | AMMINISTRAZIONE           |                    |
|-----------------------------------------------|------------------------------------------|----------------------------------------------|-------------------------------------|------------------------------------|---------------------------------------------------------------|---------------------------------------------------------|---------------------------|--------------------|
|                                               | RICERCA PROCEDURE                        | SCHEDE                                       |                                     |                                    |                                                               |                                                         |                           |                    |
|                                               | < Torna Indietro Scheda re               | lativa alla Conclusione affida               | imento diretto                      |                                    |                                                               |                                                         |                           |                    |
|                                               | INGENIMENTO DATI                         |                                              |                                     |                                    |                                                               |                                                         |                           |                    |
|                                               | Data Trasmissione                        | Contesto                                     | Scheda<br>PCP                       | Tipo<br>Messaggio                  | Descrizione                                                   |                                                         |                           |                    |
|                                               | 13/05/2024 15:05                         | Esito operazione                             | -                                   | Conferma                           | ✓ Tipo Operazione: Conferma scher                             | da; Esito Operazione: Scheda                            | a confermata;             |                    |
|                                               | 13/05/2024 14:57                         | Conferma scheda                              | -                                   | Conferma                           | ✓ Richiesta elaborata con successo                            | 0                                                       |                           |                    |
|                                               | 13/05/2024 14:57                         | Crea scheda                                  | C02                                 | Conferma                           | <ul> <li>Richiesta elaborata con successo</li> </ul>          |                                                         |                           |                    |
|                                               |                                          |                                              |                                     |                                    |                                                               |                                                         |                           |                    |
| Ordine d'ac                                   | quisto > 5.                              | 000,00€                                      |                                     |                                    |                                                               |                                                         |                           |                    |
| Sono stati co                                 | ompilati tutt                            | i i passaggi                                 | i fino al                           | ricevim                            | ento della merce                                              |                                                         |                           |                    |
|                                               | N.<br>procedura                          | CIG Sta<br>Ap                                | zione<br>paltante                   | Inviato da                         | Fornitore Stato                                               | Data ultimo<br>aggiornamento<br>👻                       | Prezzo<br>totale          |                    |
|                                               | 000878/2024 1                            | 004E1CCA2                                    |                                     | =                                  | RICEVUTO                                                      | 13/05/2024<br>14:44:05                                  | € 9.500,00 C              |                    |
| Oliopando a                                   |                                          | ali manata a a li                            | ،<br>المام ما                       | andina a                           |                                                               |                                                         |                           |                    |
| Pubblica avv                                  | iso.                                     | ai protocoi                                  |                                     | sraine s                           | accede al della                                               | aglio, dove si tro                                      | ova un nuc                | wo puisante:       |
| Cliccando su<br>NB: questa a<br>SICP nr. 5 de | Il pulsante<br>azione può<br>el 29/12/20 | " <b>Pubblica</b><br>essere svo<br>23 e News | <b>avviso</b><br>lta escl<br>di ACF | ", l'ordin<br>usivame<br>? nr. 2 e | e viene pubblicato<br>ente dal RUP tram<br>6 del 2024 sulle r | o sulla piattaforn<br>iite identità digita<br>nodalità) | na PVL-AN<br>ale (vedi Cc | AC.<br>municazione |
|                                               |                                          |                                              |                                     |                                    |                                                               |                                                         |                           |                    |
|                                               | Nome del fascio                          | colo: Hemden                                 | Itantos 4/42                        |                                    |                                                               |                                                         |                           |                    |
|                                               | Tempo di conse                           | rno stazione appa<br>ervazione (in anni      | ): 10                               |                                    |                                                               |                                                         |                           |                    |
|                                               |                                          | (                                            | ,                                   |                                    |                                                               |                                                         |                           |                    |
|                                               | ♥ NOTE PER                               | IL FORNITORE                                 |                                     |                                    |                                                               |                                                         | •                         |                    |
|                                               |                                          | D DI FATTURAZION                             | 1E                                  |                                    |                                                               |                                                         | •                         |                    |
|                                               |                                          | D DI SPEDIZIONE                              |                                     |                                    |                                                               |                                                         | •                         |                    |
|                                               |                                          | l.                                           |                                     |                                    |                                                               |                                                         | •                         |                    |
|                                               |                                          | TAZIONE                                      |                                     |                                    |                                                               |                                                         | •                         |                    |
|                                               | ♥ NOTE DEL                               | FORNITORE                                    |                                     |                                    |                                                               |                                                         | •                         |                    |
|                                               | CRONOLO                                  | GIA                                          |                                     |                                    |                                                               |                                                         | •                         |                    |
|                                               |                                          | ONSERVAZIONE                                 |                                     |                                    |                                                               | Invia procedura in conse                                | rvazione                  |                    |
|                                               |                                          |                                              |                                     |                                    | 🐂 Ripristina Carrello                                         | Conferma Appalto                                        | ubblica Avviso            |                    |

Lo stato della trasmissione viene visualizzato nel modulo "Genera CIG" e nella sezione "Transmission log" dell'ordine (riuscita o meno).

|                |                          | ,                                                                                                    |               |                   |                                                                                                    |  |  |  |
|----------------|--------------------------|----------------------------------------------------------------------------------------------------|---------------|-------------------|----------------------------------------------------------------------------------------------------|--|--|--|
|                | HOME OPERATORI ECO       | NOMICI GENERA CIG E-                                                                                                    | PROCUREMENT   | MERCATO ELETT     | RONICO CATALOGO OSSERVATORIO ESECUZIONE POP PROGRAMMAZIONE AMMINISTRAZIONE<br>martedi 14 maggio 2024 08:59:16 |  |  |  |
|                | Torna Indietro Lista CIG |                                                                                                    |               |                   |                                                                                                    |  |  |  |
| ,              | [LH] - Camicie           | Recorded graves of the content in the control of the control of th |               |                   |                                                                                                    |  |  |  |
|                | Dettagli 🗸               |                                                                                                    |               |                   |                                                                                                    |  |  |  |
|                | DATI DI GARA CLA         | SSIFICAZIONE ELENCO                                                                                                    | LOTTI LOO     | TRASMISSIONI      |                                                                                                    |  |  |  |
|                | Data Trasmissione        | Contesto                                                                                                    | Scheda<br>PCP | Tipo<br>Messaggio | Descrizione                                                                                                   |  |  |  |
|                | 14/05/2024 08:55         | Pubblica Avviso                                                                                                    | -             | Conferma          | ✓ Richiesta elaborata con successo                                                                            |  |  |  |
|                | 13/05/2024 14:41         | Recupera CIG                                                                                                    | -             | Conferma          | ✓ Richiesta elaborata con successo                                                                            |  |  |  |
|                | 13/05/2024 14:41         | Esito Operazione                                                                                                    | -             | Conferma          | ✓ Tipo Operazione: Conferma appalto; Esito Operazione: Appalto confermato;                                    |  |  |  |
|                | 13/05/2024 14:41         | Conferma Appalto                                                                                                    | -             | Conferma          | ✓ Richiesta elaborata con successo                                                                            |  |  |  |
|                | 13/05/2024 14:41         | Crea Appalto                                                                                                    | AD3           | Conferma          | ✓ Richiesta elaborata con successo                                                                            |  |  |  |
|                |                          |                                                                                                    |               |                   |                                                                                                    |  |  |  |
| Per verificare | l'avvenut                | a pubblicaz                                                                                                    | zione c       | lell'ordi         | ne sulla piattaforma PVL-ANAC, il RUP deve cliccare                                                           |  |  |  |
| periodicament  | te sul puls              | ante "Verific                                                                                                    | a pubb        | olicazio          | ne".                                                                                                    |  |  |  |
|                | Nome del farci           | colo: Homdoo                                                                                                    |               |                   |                                                                                                    |  |  |  |
|                | Nome del fascio          | colo: Hemden                                                                                                    |               |                   |                                                                                                    |  |  |  |
|                | Protocollo inte          | rno stazione appal                                                                                                    | tante: 1/12   |                   |                                                                                                    |  |  |  |
|                | Tempo di conse           | ervazione (in anni)                                                                                                    | : 10          |                   |                                                                                                    |  |  |  |
|                | ♥ NOTE PER               | IL FORNITORE                                                                                                    |               |                   | *                                                                                                    |  |  |  |
|                |                          | D DI FATTURAZION                                                                                                    | E             |                   | *                                                                                                    |  |  |  |
|                | INDIRIZZO DI SPEDIZIONE  |                                                                                                    |               |                   |                                                                                                    |  |  |  |
|                |                          | I                                                                                                    |               |                   | *                                                                                                    |  |  |  |
|                |                          |                                                                                                    |               |                   |                                                                                                    |  |  |  |
|                | DOCUMEN                  | ITAZIONE                                                                                                    |               |                   | *                                                                                                    |  |  |  |
|                | ♥ NOTE DEL               | FORNITORE                                                                                                    |               |                   | *                                                                                                    |  |  |  |
|                | CRONOLO                  | GIA                                                                                                    |               |                   | *                                                                                                    |  |  |  |
|                | INVII IN C               | ONSERVAZIONE                                                                                                    |               |                   | Invia procedura in conservazione                                                                              |  |  |  |
|                |                          |                                                                                                    |               | ×                 | Ripristina Carrello Conferma Appalto Verifica pubblicazione                                                   |  |  |  |
| Se la pubblica | zione è ar               | ndata a huo                                                                                                    | n fino        | si nuà i          | niziare a compilare le schede, che sono perlomeno:                                                            |  |  |  |
| - SC1          | Sottoscrizi              | ione del cor                                                                                                    | ntratto       | or puo I          |                                                                                                    |  |  |  |
| - 11: Ini      | zio prestaz              | zione                                                                                                    |               |                   |                                                                                                    |  |  |  |
| - SA1:         | Stato avan               | izamento la                                                                                                    | vori (va      | ale anch          | ne per servizi e forniture, ma da compilare solo se si tratta                                                 |  |  |  |
| di forr        | nitura in più            | ù fasi)                                                                                                    |               |                   |                                                                                                    |  |  |  |
| - CO1:         | Conclusio                | ne contratto                                                                                                    | )             |                   |                                                                                                    |  |  |  |
| - CL1:         | Collaudo                 |                                                                                                    |               |                   | <b>.</b>                                                                                                    |  |  |  |
| NB: le sched   | e inviate n              | ion sono p                                                                                                    | iù moc        | lificabi          | li, anche se errate.                                                                                          |  |  |  |

|                | HOME OPERATORI ECONOMICI GENERA CIG E-PROCUREMENT                            | MERCATO ELETTRONICO CATALOGO | OSSERVATORIO ESECUZIONE PCP | PROGRAMMAZIONE AMMINISTRAZIONE                                      |         |
|----------------|------------------------------------------------------------------------------|------------------------------|-----------------------------|---------------------------------------------------------------------|---------|
|                | RICERCA PROCEDURE SCHEDE                                                     |                              |                             |                                                                     |         |
|                | Ordine da estalogo<br>000878/2024 > [LH] - Camicle<br>Torna alla procedura > |                              |                             |                                                                     |         |
|                |                                                                              |                              |                             | Crea Nuova Scheda  Incarichi tecnici e prestazioni progettuali - S3 |         |
|                | GESTIONE TRASMISSIONI                                                        |                              |                             | Sottoscrizione contratto - SC1                                      |         |
|                | A Nessun risultato presente                                                  |                              |                             | Conclusione - CO1                                                   |         |
|                |                                                                              |                              |                             |                                                                     |         |
| isultati della | trasmissione sono visualizza                                                 | iti nella sezione            | "Gestione tras              | smissioni".                                                         |         |
| e la scheda    | in stato di "Bozza", la trasmi                                               | ssione a PCP -               | - ANAC avvien               | e tramite il pulsa                                                  | inte "I |

Per ulteriori domande sulle schede per OdA da Mepab/Catalogo, contattare via email l'Ufficio Area strategie d'acquisto (acp-strategie@provincia.bz.it).

## SCHEDA SOTTOSCRIZIONE CONTRATTO - SC1

E' stata risolta l'anomalia di sistema che impediva l'inserimento dell'importo 0,00 € nel campo "importo cauzione definitiva" della scheda SC1. Il sistema accetta quindi anche l'importo "zero".